# 메모리 문제 해결

# 목차

소개 사전 요구 사항 요구 사항 사용되는 구성 요소 표기 규칙 메모리 할당 실패란 무엇입니까? 증상 "EXEC를 만들 수 없음" 오류 또는 콘솔이 응답하지 않을 때 오류 메시지 이해 가능한 원인 프로세서 메모리 내(모든 플랫폼의 "풀 프로세서") 패킷 메모리의 경우("I/O" 또는 "프로세서", 하이엔드 라우터의 경우 "PCI", 7200 시리즈 및 VIP 카드 <u>의 경우)</u> 문제 해결 보안 관련 문제 메모리 크기가 Cisco IOS 소프트웨어 이미지를 지원하지 않습니다. 메모리 누수 버그 \*Dead\* 프로세스 많은 양의 메모리가 정상 또는 비정상 프로세스에 사용됨 메모리 조각화 문제 또는 버그 프로세스의 메모리 할당 실패 = 인터럽트 레벨 사용자별 액세스 목록 다운로드로 인한 메모리 고갈 알려진 문제 대형 Cisco IOS 소프트웨어가 플래시 또는 Netboot에서 로드될 때 알려진 70x0 문제 IP 입력 및 CiscoWorks UT 검색 인터페이스에 공유 메모리가 부족합니다. 버퍼 누출 버그 라우터의 빠른 메모리 부족 IPFAST-4-RADIXDELETE: 접두사 항목 [IP address]/[dec]을(를) 삭제하는 동안 오류가 발생했습니 다(16진수가 필요한데 [16진수]를 가져옴). %SYS-2-CHUNKEXPANDFAIL: TACL 비트맵에 대한 청크 풀을 확장할 수 없습니다. 사용 가능한 메모리가 없습니다. 요약 풀 "프로세서" 메모리 할당 실패 풀 "I/O" 메모리 할당 실패("프로세서", 하이엔드 라우터, "PCI", 7200 시리즈) 관련 정보

# 소개

이 문서에서는 메모리 할당 실패(MALLOCFAIL)의 증상 및 가능한 원인과 이러한 문제를 해결하는

방법에 대해 설명합니다.

### 사전 요구 사항

#### 요구 사항

이 문서에 대한 특정 요건이 없습니다.

#### 사용되는 구성 요소

이 문서의 정보는 다음 소프트웨어 및 하드웨어 버전을 기반으로 합니다.

- 모든 Cisco IOS<sup>®</sup> 소프트웨어 버전
- 모든 Cisco 라우터

**참고**: 이 문서는 CatOS 또는 MGX 플랫폼을 사용하는 Cisco Catalyst 스위치에는 적용되지 않 습니다.

이 문서의 정보는 특정 랩 환경의 디바이스를 토대로 작성되었습니다. 이 문서에 사용된 모든 디바 이스는 초기화된(기본) 컨피그레이션으로 시작되었습니다. 현재 네트워크가 작동 중인 경우 모든 명령의 잠재적인 영향을 미리 숙지하시기 바랍니다.

#### 표기 규칙

문서 규칙에 대한 자세한 내용은 Cisco 기술 팁 표기 규칙을 참고하십시오.

### 메모리 할당 실패란 무엇입니까?

메모리 할당 실패는 다음 중 하나를 의미합니다.

- 라우터가 사용 가능한 모든 메모리를 사용했습니다(일시적으로 또는 영구적으로).
- 메모리가 작은 조각으로 분할되어 라우터가 사용 가능한 블록을 찾을 수 없습니다. 이는 프로세 서 메모리(Cisco IOS[Cisco Internet Operating System]에서 사용) 또는 패킷 메모리(수신 및 발 신 패킷에서 사용)에서 발생할 수 있습니다.

### 증상

메모리 할당 실패의 증상은 다음과 같지만 이에 국한되지는 않습니다.

- 콘솔 또는 로그 메시지: "%SYS-2-MALLOCFAIL: 메모리 할당(1028바이트)이 0x6015EC84, 풀 프로세서, 맞춤 0에서 실패했습니다."
- 거부된 텔넷 세션
- 콘솔에 어떤 명령을 입력하든 show processor memory 명령이 표시됩니다
- 일부 show 명령의 출력이 없습니다.
- "메모리 부족" 메시지
- 콘솔 메시지 "EXEC를 만들 수 없습니다. 메모리가 없거나 프로세스가 너무 많습니다."
- 라우터 중단, 콘솔 응답 없음

# "EXEC를 만들 수 없음" 오류 또는 콘솔이 응답하지 않을 때

라우터의 메모리가 부족한 경우, 경우에 따라 라우터에 텔넷할 수 없습니다. 이때 문제 해결을 위한 데이터를 수집하기 위해 콘솔 포트에 대한 액세스 권한을 얻는 것이 중요합니다. 그러나 콘솔 포트 에 연결할 때 다음 사항을 확인할 수 있습니다.

%% Unable to create EXEC - no memory or too many processes

이전 메시지가 표시되면 사용 가능한 메모리가 부족하여 콘솔 연결을 허용할 수 없습니다. 콘솔을 통한 데이터 캡처를 허용하기 위해 수행할 수 있는 단계가 있습니다. 라우터가 메모리를 확보하도 록 도와주면 콘솔이 응답할 수 있으며, 문제 해결을 위해 라우터에서 필요한 데이터를 캡처할 수 있 습니다.

**참고**: 라우터에 BGP(Border Gateway Protocol)가 구성된 경우 최적의 라우팅 달성 <u>및 BGP</u> <u>메모리 소비 감소를</u> 참조하여 이 프로세스와 관련된 메모리 소비를 줄일 수 있습니다.

콘솔 포트의 메모리가 매우 부족한 경우 데이터를 캡처하기 위해 시도해야 할 단계입니다.

- 1. 라우터의 인터페이스에서 LAN 및 WAN 케이블을 분리합니다. 이로 인해 라우터가 패킷 전달 을 중지할 수 있습니다.
- 콘솔을 다시 확인합니다. 응답을 받고 명령을 실행할 수 있습니까? 잠시 후에 콘솔이 응답할 수 있는 충분한 메모리가 있어야 합니다.
- 특별 권한 EXEC 모드(Router#)에서 필요한 정보를 수집합니다. 최소한 다음 명령의 전체 출 력을 수집해야 합니다. show memory allocating-process totals (또는 show memory allocating-process totals를 사용할 수 없는 경우 show memory summary), show logging, and if possible, show technical-support !를 입력합니다.
- 필요한 데이터를 수집한 후 모든 LAN 및 WAN 링크를 다시 연결하고 라우터의 메모리 사용량 을 계속 모니터링합니다.

# 오류 메시지 이해

show logging 명령을 수행할 때 다음과 같은 내용이 표시되어야 합니다.

\$SYS-2-MALLOCFAIL: Memory allocation of [X] bytes failed from 0x6015EC84, pool [Pool], alignment 0 -Process= "[Process]" ipl= 6, pid=5 [X] = 라우터가 할당하려고 했으나 충분한 여유 메모리를 찾을 수 없는 바이트 수

[Pool]은 프로세서 메모리('Pool Processor') 또는 패킷 메모리('Pool I/O')가 영향을 받는지 나타냅니다. 하이엔드 라우터(7000, 7500 Series)는 메인 DRAM(Dynamic Random Access Memory)에 버퍼가 있으므로 패킷 메모리 부족을 "풀 프로세서"로 보고할 수 있습니다. 7200 Series 및 VIP(Versatile Interface Processor) 카드는 패킷 메모리에 대한 풀 프로토콜 제어 정보('PCI')"의 오류를 보고할 수 있습니다.

[Process]는 메모리 부족으로 인해 영향을 받은 프로세스입니다.

# 가능한 원인

### 프로세서 메모리 내(모든 플랫폼의 "풀 프로세서")

메모리 크기가 Cisco IOS Software 이미지를 지원하지 않습니다.

<u>메모리 누수 버그</u>

많은 양의 메모리가 정상 또는 비정상 프로세스에 사용됨

메모리 조각화 문제 또는 버그

프로세스의 메모리 할당 실패 = <interrupt level>

알려진 문제

플래시 또는 Netboot에서 대형 Cisco IOS 소프트웨어를 로드할 때 알려진 70x0 문제

IP 입력 및 CiscoWorks UT 검색

패킷 메모리의 경우("I/O" 또는 "프로세서", 하이엔드 라우터의 경우 "PCI", 7200 시리 즈 및 VIP 카드의 경우)

인터페이스에 공유 메모리가 부족합니다.

<u> 버퍼 누출 버그</u>

<u>빠른 메모리가 부족한 상태에서 실행 중인 라우터</u>

## 문제 해결

#### 보안 관련 문제

일반적으로 MALLOCFAIL 오류는 네트워크에서 작동하는 웜 또는 바이러스와 같은 보안 문제로 인 해 발생합니다. 라우터 Cisco IOS 업그레이드와 같이 최근 네트워크 변경 사항이 없는 경우 특히 이 문제가 원인일 가능성이 높습니다. 일반적으로 액세스 목록에 행을 추가하는 경우와 같이 컨피그레 이션을 변경하면 이 문제의 영향을 줄일 수 있습니다. <u>Cisco Product Security Advisories and</u> <u>Notices(Cisco 제품 보안</u> 권고 및 공지) 페이지에는 가장 가능성 있는 원인 탐지 및 구체적인 해결 방법에 대한 정보가 포함되어 있습니다.

자세한 내용은 다음을 참조하십시오.

- 인터넷 위협에 대한 100가지 질문과 대답
- <u>Cisco 위협 제어</u>

#### 메모리 크기가 Cisco IOS 소프트웨어 이미지를 지원하지 않습니다.

먼저 <u>Download Software(소프트웨어 다운로드) 영역</u>에서 실행하는 기능 집합 및 버전의 최소 메모 리 크기를 확인합니다. 충분한지 확인하십시오. Cisco.com의 메모리 요구 사항은 대부분의 회사 네 트워크에서 라우터가 올바르게 작동하기 위해 권장되는 최소 크기입니다. 실제 메모리 요구 사항은 프로토콜, 라우팅 테이블 및 트래픽 패턴에 따라 달라집니다. 참고: 등록된 Cisco 사용자만 Cisco 내부 정보 및 툴에 액세스할 수 있습니다.

#### 메모리 누수 버그

Cisco 디바이스에서 show memory allocating-process totals 명령, show memory summary 명령 또 는 show technical-support 명령(활성화 모드)의 출력을 받은 경우 출력 인터프리터를 사용하여 잠 재적인 문제 및 수정 사항을 표시할 수 있습니다.

참고: 등록된 Cisco 사용자만 Cisco 내부 정보 및 툴에 액세스할 수 있습니다.

메모리 누수는 프로세스가 메모리를 요청하거나 할당한 다음 해당 작업을 완료했을 때 메모리를 사용 가능(할당 취소)하는 것을 잊어버릴 때 발생합니다. 그 결과, 메모리 블록은 라우터가 다시 로드될 때까지 예약된다. 시간이 지남에 따라 사용 가능한 메모리가 없을 때까지 해당 프로세스에 의해더 많은 메모리 블록이 할당됩니다. 이 시점에서 메모리 부족 상황의 심각도를 기준으로 할 때, 라우터를 다시 로드하여 다시 작동하도록 하는 옵션만 있습니다.

이것은 Cisco IOS(Cisco Internet Operating System) 버그입니다. 이를 제거하려면 릴리스 시스템의 최신 버전으로 업그레이드하십시오. 예를 들어 Cisco IOS Software 릴리스 11.2(14)를 실행하는 경 우 최신 11.2(x) 이미지로 업그레이드하십시오.

이렇게 해도 문제가 해결되지 않거나 라우터를 업그레이드하지 않으려는 경우 일정 기간에 걸쳐 일 정한 간격으로 show processes **memory 명령**을 입력합니다(예: 빠른 누출 또는 느린 누출 여부를 기준으로 몇 시간 또는 며칠마다). 여유 메모리가 계속 감소하고 반환되지 않는지 확인합니다. 여유 메모리가 사라지는 속도는 누출을 초래하는 이벤트가 얼마나 자주 발생하는지에 따라 달라집니다. 메모리는 해제되지 않으므로 시간이 지남에 따라 메모리 스냅샷을 만들 경우 메모리를 사용하는 프 로세스를 추적할 수 있습니다. 서로 다른 프로세스가 필요에 따라 메모리를 할당하거나 할당 해제 하므로 차이를 확인할 수 있지만 누수가 지속되면 지속적으로 더 많은 메모리를 사용하는 프로세스 가 한 개 표시되어야 합니다.

**참고**: BGP(Border Gateway Protocol) 또는 OSPF(Open Shortest Path First) 라우터와 같은 일부 프로세스에서는 1MB 이상의 메모리를 사용하는 것이 정상이지만, 이는 누수가 발생한 다는 의미는 아닙니다.

더 많은 메모리를 사용하는 프로세스를 식별하려면 시간 간격 동안 show processes memory 명령 의 Holding 열을 비교합니다. 때로는 한 프로세스가 몇 메가바이트의 메모리를 보유하고 있는 것을 매우 명확하게 볼 수 있다. 범인을 찾기 위해 여러 개의 스냅사진을 찍을 때도 있다. 상당량의 메모 리가 손실된 경우 추가 문제 해결을 위해 show memory allocating-process totals 명령 또는 show memory summary 명령을 수집합니다. 그런 다음 Cisco TAC(Technical Assistance Center)에 연락 하고 수집한 정보와 라우터의 **기술 지원** 요약을 제공합니다.

출력 인터프리터 도구를 사용하면 show memory allocating-process totals 명령 또는 show memory summary 출력의 분석을 받을 수 있습니다.

참고: 등록된 Cisco 사용자만 Cisco 내부 정보 및 툴에 액세스할 수 있습니다.

이 표에서는 show memory summary 명령 출력의 처음 세 행을 제공합니다.

 Head
 Total (b)
 Used (b)
 Free (b)
 Lowest (b)
 Largest (b)

 Processor
 60AB4ED0
 5550384
 2082996
 3467388
 3464996
 3454608

 I/O
 4000000
 16777216
 1937280
 14839936
 14838908

 Total = 시스템 이미지가 로드되고 데이터 구조가 만들어진 후 사용할 수 있는 총 메모리 양입니다.

Used = 현재 할당된 메모리 양

여유 공간 = 현재 여유 메모리의 양.

Lowest = 라우터가 마지막으로 부팅된 이후 기록한 사용 가능한 메모리의 최소 양입니다.

Largest = 현재 사용 가능한 최대 여유 메모리 블록.

show **memory allocating-process totals 명령**은 show memory summary 명령의 처음 세 행과 동일 한 **정보를** 포함합니다.

다음은 show processes memory 명령 출력에서 배울 수 있는 내용입니다.

| PID  | TTY | Allocated | Freed   | Holding | Getbufs | Retbufs | Process          |
|------|-----|-----------|---------|---------|---------|---------|------------------|
| 0    | 0   | 226548    | 1252    | 1804376 | 0       | 0       | *Initialization* |
| 0    | 0   | 320       | 5422288 | 320     | 0       | 0       | *Scheduler*      |
| 0    | 0   | 5663692   | 2173356 | 0       | 1856100 | 0       | *Dead*           |
| 1    | 0   | 264       | 264     | 3784    | 0       | 0       | Load Meter       |
| 2    | 2   | 5700      | 5372    | 13124   | 0       | 0       | Virtual Exec     |
| 3    | 0   | 0         | 0       | 6784    | 0       | 0       | Check heaps      |
| 4    | 0   | 96        | 0       | 6880    | 0       | 0       | Pool Manager     |
| 5    | 0   | 264       | 264     | 6784    | 0       | 0       | Timers           |
| 6    | 0   | 2028      | 672     | 8812    | 0       | 0       | ARP Input        |
| 7    | 0   | 96        | 0       | 6880    | 0       | 0       | SERIAL A' detect |
| 8    | 0   | 504       | 264     | 7024    | 0       | 0       | ATM ILMI Input   |
| 9    | 0   | 0         | 0       | 6784    | 0       | 0       | ILMI Process     |
| 10   | 0   | 136       | 0       | 6920    | 0       | 0       | M32_runts pring  |
| 11   | 0   | 136       | 0       | 6920    | 0       | 0       | Call drop procs  |
| 12   | 0   | 340       | 340     | 12784   | 0       | 0       | ATMSIG Timer     |
| 13   | 0   | 445664    | 442936  | 13904   | 0       | 0       | IP Input         |
| 14   | 0   | 2365804   | 2357152 | 17992   | 0       | 0       | CDP Protocol     |
| 15   | 0   | 528       | 264     | 7048    | 0       | 0       | MOP Protocols    |
| 16   | 0   | 188       | 0       | 9972    | 0       | 0       | IP Background    |
| 17   | 0   | 0         | 1608    | 6784    | 0       | 0       | TCP Timer        |
| 18   | 0   | 5852116   | 0       | 14236   | 0       | 0       | TCP Protocols    |
| A 11 |     |           | 티티티스너는  | ᅲᆿᆘᆘᄼᆐ  | 1       |         |                  |

Router>**show processes memory** 

Total: 3149760, Used: 2334300, Free: 815460

Allocated = 라우터가 부팅된 이후 프로세스에서 할당한 총 바이트 수입니다.

Freed = 이 프로세스에서 해제한 총 바이트 수입니다.

Holding = 이 프로세스에서 현재 보유한 총 바이트 수입니다. 이 열은 이 프로세스로 인한 실제 메모 리 양을 표시하므로 문제 해결에 가장 중요한 열입니다. 일부 프로세스에서 나중에 다른 프로세스 에 의해 사용 가능한 풀로 반환되는 메모리 블록을 할당하므로 Holding이 Allocated에서 Freed를 뺀 값과 반드시 같지는 않습니다.

#### \*Dead\* 프로세스

\*dead\* 프로세스는 실제 프로세스가 아닙니다. 종료된 또 다른 프로세스의 컨텍스트 아래에 할당된

메모리를 설명하기 위한 것입니다. 이 프로세스에 할당된 메모리는 커널에 의해 재확보되며 필요한 경우 라우터 자체에서 메모리 풀로 반환됩니다. 이는 Cisco IOS에서 메모리를 처리하는 방식입니다 . 블록을 생성한 프로세스가 종료되면(더 이상 실행되지 않음) 메모리 블록은 dead로 간주됩니다. 각 블록은 해당 블록을 생성한 프로세스의 주소와 pid를 추적합니다. 정기적인 메모리 계산 중에 스 케줄러가 블록 pid에서 발견한 프로세스가 블록이 기억한 프로세스와 일치하지 않으면 해당 블록은 dead로 표시됩니다.

따라서 더 이상 실행되지 않는 프로세스의 제어 하에 프로세스 \*Dead\*에 속하는 것으로 표시된 메 모리가 할당되었습니다. 그러한 상태에서 상당한 메모리 청크를 갖는 것은 정상이다. 예를 들면 다 음과 같습니다.

텔넷 세션 전체에서 NAT(Network Address Translation)가 구성된 경우 메모리가 할당됩니다. 해당 메모리는 텔넷 프로세스("Virtual Exec")에서 설명됩니다. 이 프로세스가 종료되면 NAT 컨피그레이 션의 메모리가 계속 사용됩니다. 이는 \*dead\* 프로세스와 함께 표시됩니다.

메모리가 어떤 컨텍스트에 할당되었는지 확인할 수 있습니다. show memory dead 명령, "What" 열 아래:

|     | Head   | Total(b) | Used(b) | Free(b) | Lowest(b) | Largest(b) |
|-----|--------|----------|---------|---------|-----------|------------|
| I/O | 600000 | 2097152  | 461024  | 1636128 | 1635224   | 1635960    |

Processor memory

| Address | Bytes | Prev.  | Next   | Ref | PrevF | NextF | Alloc PC | What                 |
|---------|-------|--------|--------|-----|-------|-------|----------|----------------------|
| 1D8310  | 60    | 1D82C8 | 1D8378 | 1   |       |       | 3281FFE  | Router Init          |
| 2CA964  | 36    | 2CA914 | 2CA9B4 | 1   |       |       | 3281FFE  | Router Init          |
| 2CAA04  | 112   | 2CA9B4 | 2CAAA0 | 1   |       |       | 3A42144  | OSPF Stub LSA RBTree |
| 2CAAA0  | 68    | 2CAA04 | 2CAB10 | 1   |       |       | 3A420D4  | Router Init          |
| 2ED714  | 52    | 2ED668 | 2ED774 | 1   |       |       | 3381C84  | Router Init          |
| 2F12AC  | 44    | 2F124C | 2F1304 | 1   |       |       | 3A50234  | Router Init          |
| 2F1304  | 24    | 2F12AC | 2F1348 | 1   |       |       | 3A420D4  | Router Init          |
| 2F1348  | 68    | 2F1304 | 2F13B8 | 1   |       |       | 3381C84  | Router Init          |
| 300C28  | 340   | 300A14 | 300DA8 | 1   |       |       | 3381B42  | Router Init          |

메모리 누수가 탐지되고 \*Dead\* 프로세스가 메모리를 소비하는 프로세스인 경우 show memory dead Cisco TAC에 제공되는 정보를 참조하십시오.

#### 많은 양의 메모리가 정상 또는 비정상 프로세스에 사용됨

이는 검증하기 가장 어려운 원인 중 하나이다. 이 문제는 사용 가능한 메모리는 많지만 "가장 낮음" 열의 값이 작은 것이 특징이다. 이 경우, 정상 또는 비정상 이벤트(예: 대규모 라우팅 불안정성)가 발 생하면 라우터는 단기간 동안 비정상적으로 많은 양의 프로세서 메모리를 사용하게 되며, 이 기간 동안 메모리가 부족합니다. 이 기간 동안 라우터는 MALLOCFAIL을 보고합니다. 곧 메모리가 해제 되고 문제가 사라집니다(예: 네트워크 안정화). 메모리 부족은 다음과 같은 요인의 조합으로 인한 것 일 수도 있습니다.

- 많은 양의 메모리를 사용한 후 네트워크가 불안정해지면 사용 가능한 메모리가 0으로 푸시되는 메모리 누수
- 라우터에 메모리가 부족하여 시작할 수 없지만 드물게 발생하는 네트워크 이벤트 중에만 문제 가 발견되었습니다.

라우터가 리부팅되지 않은 경우 show memory allocating-process totals 명령(또는 show memory summary 만일 show memory allocating-process totals 을(를) 참조하고 처음 세 줄을 살펴보십시오. 로그 메시지는 어떤 프로 세스에서 많은 메모리를 사용했는지에 대한 단서를 제공할 수 있습니다. 대용량 메모리 사용이 다음과 같은 이유 때문인 경우:

- 정상적인 경우 해결 방법은 메모리를 더 설치하는 것입니다.
- 드문 경우이거나 비정상적인 경우입니다. 관련 문제를 해결하십시오. 그런 다음 미래의 "보험 "을 위해 추가 메모리를 구입하기로 결정할 수 있습니다.

#### 메모리 조각화 문제 또는 버그

이 상황은 프로세스가 많은 양의 프로세서 메모리를 사용한 다음 대부분 또는 전부를 해제하고 이 프로세스 또는 문제를 통해 메모리를 할당한 다른 프로세스에 의해 할당된 메모리 조각을 남긴다는 것을 의미합니다. 동일한 이벤트가 여러 번 발생하면 메모리가 매우 작은 블록으로 분할되어 더 큰 메모리 블록이 필요한 모든 프로세스에서 필요한 메모리 양을 얻을 수 없게 됩니다. 이는 라우터에 연결할 수 없는 범위 내에서 라우터 작업에 영향을 줄 수 있으며, 메모리가 잘못 조각화된 경우 프롬 프트를 표시합니다.

이 문제는 의 "Largest(최대)" 열(20,000바이트 미만)에서 낮은 값으로 나타나는 것이 특징입니다 show memory 명령을 사용하지만 "Freed(해제됨)" 열의 값이 충분하거나(1MB 이상) 두 열 사이의 다른 넓은 차이가 있습니다. Cisco IOS에 프래그먼트화 루틴이 없기 때문에 라우터의 메모리가 매우 부 족한 경우 이 문제가 발생할 수 있습니다.

메모리 조각화가 의심되는 경우 일부 인터페이스를 종료합니다. 이렇게 하면 조각난 블록을 제거할 수 있습니다. 이것이 작동하면, 메모리는 정상적으로 작동하고, 당신이 해야 할 일은 메모리를 더 추 가하는 것이다. 인터페이스를 종료해도 문제가 해결되지 않으면 버그가 될 수 있습니다. 가장 좋은 방법은 수집한 정보를 Cisco 지원 담당자에게 문의하는 것입니다.

#### 프로세스의 메모리 할당 실패 = 인터럽트 레벨

이러한 상황은 오류 메시지의 프로세스에 의해 식별될 수 있다. 다음 예제와 같이 프로세스가 <interrupt level>로 나열되면 소프트웨어 문제로 인해 메모리 할당 실패가 발생합니다.

"%SYS-2-MALLOCFAIL: Memory allocation of 68 bytes failed from 0x604CEF48, pool Processor, alignment 0-**Process=** 

, ipl= 3"

이것은 Cisco IOS(Cisco Internet Operating System) 버그입니다. 버그 툴킷을 사용하여 이 문제와 일치하는 소프트웨어 버그 ID를 검색할 수 있습니다. 소프트웨어 버그가 확인되면 문제를 해결할 수 있는 수정 사항이 포함된 Cisco IOS 소프트웨어 버전으로 업그레이드합니다.

참고: 등록된 Cisco 사용자만 Cisco 내부 정보 및 툴에 액세스할 수 있습니다.

#### 사용자별 액세스 목록 다운로드로 인한 메모리 고갈

액세스 목록은 사용자 단위로 사용될 때 많은 메모리를 사용할 수 있습니다. 액세스 목록이 너무 커 서 미니 ACL(Access Control List)로 분류할 수 없으며 터보 ACL로 컴파일됩니다. 이러한 상황이 발 생할 때마다 TACL 프로세스는 새 ACL을 시작하고 처리해야 합니다. 이렇게 하면 컴파일 시간과 사 용 가능한 프로세스 시간에 따라 트래픽이 허용되거나 거부될 수 있습니다. 컴파일된 ACL은 XCM으로 전송해야 합니다. 사용 가능한 공간이 제한되어 있고 메모리가 실행되면 콘솔 메시지가 표시되고 메모리 조각 모음이 시작됩니다.

해결 방법은 다음과 같습니다.

- 간결한 ACL 사용, 미니 ACL로 컴파일할 수 있고 컴파일을 위한 메모리 소비와 프로세스 성능 을 모두 줄일 수 있는 ACE(Application Control Engine) 수 감소.
- radius 특성 filterID를 통해 참조되는 라우터에서 사전 정의된 ACL의 사용.

### 알려진 문제

#### 대형 Cisco IOS 소프트웨어가 플래시 또는 Netboot에서 로드될 때 알려진 70x0 문제

7000 RP(Route Processor)는 Flash에서 이미지를 부팅할 때 먼저 ROM 이미지를 로드한 다음 플래 시 이미지를 메모리에 로드합니다. 기존 RP에는 16MB의 메모리만 있으며, 버전 11.0 이상의 Cisco IOS Software 릴리스의 엔터프라이즈 버전은 압축하지 않을 경우 8MB보다 큽니다. 따라서 ROM에 서 이미지를 로드한 다음 Flash를 실행하면 7000 RP의 메모리가 부족해지거나 부팅 과정에서 메모 리가 조각화되어 라우터에 메모리 관련 오류 메시지가 표시될 수 있습니다.

해결 방법은 컨피그레이션 레지스터에서 Fast Boot를 활성화하여 RP가 Cisco IOS Software 이미 지의 최소 하위 집합만 ROM에 로드한 다음 전체 Cisco IOS Software를 플래시에서 로드하도록 하 는 것입니다. 빠른 부팅을 활성화하려면 컨피그레이션 레지스터를 **0x2112**로 **설정합니다**. 또한 부 팅 프로세스의 속도를 높일 수 있습니다.

#### IP 입력 및 CiscoWorks UT 검색

CiscoWorks의 UT 검색 기능을 사용하면 일부 라우터에서 사용 가능한 메모리의 양이 매우 작아질 수 있습니다. show proc memory 명령은 "IP input" 프로세스에 의해 유지되는 많은 메모리를 나타 낼 수 있습니다. 이는 "IP 입력" 프로세스<u>에 대한 정상 또는 비정상 프로세스에 사용된 메모리 양이</u> 많은 특정 사례이며, 메모리의 부족 상태로 인해 메모리가 프래그먼트화되는 경우<u>메모리 프래그먼</u> <u>트화 문제</u>가 발생할 수도 있습니다.

UT Discovery(UT 검색) 기능을 사용하면 네트워크 관리 스테이션에서 검색된 모든 서브넷의 모든 IP에 대해 ping 스윕을 전송합니다. 메모리 문제는 모든 새 대상에 대해 새 캐시 항목이 생성되기 때 문에 라우터의 IP 고속 스위칭 캐시 크기가 증가함에 따라 발생합니다. 캐시의 엔트리에 사용되는 마스크는 서브넷이 어떻게 제출되는지에 따라 달라지므로, 주요 네트워크에 32비트 마스크(예: 루 프백 주소)가 있는 주소가 있으면 해당 네트워크에 대한 모든 엔트리가 32비트 마스크를 사용하게 됩니다. 따라서 많은 수의 캐시 항목이 생성되고 많은 양의 메모리가 사용됩니다.

최상의 솔루션은 UT 검색을 비활성화하는 것입니다. 이 작업은 다음 단계를 통해 수행할 수 있습니 다.

- 1. C:\Program Files\CSCOpx\etc\cwsi\ANIServer.properties으로 이동합니다.
- 2. "UTPingSweep**=0"을** 추가합니다.
- 3. ANI를 다시 시작합니다.

이로 인해 사용자 추적 테이블이 일부 최종 서버를 누락하거나 최신 상태가 아닐 수 있지만(UT를 사용하는 사용자 등록 툴이라는 또 다른 Cisco 애플리케이션에서 문제가 될 수 있음) SNMP 트래픽만 사용하는 캠퍼스 검색에는 영향을 주지 않습니다. CEF 스위칭은 또한 이러한 상황을 개선할 수 있 습니다(CEF의 경우 부팅 시 라우팅 테이블에서 IP 캐시가 생성됨). CEF 및 사용 가능한 다른 <u>스위</u> <u>칭 경로에</u> 대한 자세한 <u>내용은 How to Choose the Best Router Switching Path for Your Network(네</u> 트워크에 가장 적합한 라우터 스위칭 경로 선택 방법)를 참조하십시오. 유사한 메모리 부족 상황을 초래할 수 있는 다른 많은 응용 프로그램이 있습니다. 대부분의 경우 문 제의 근본 원인은 라우터가 아니라 애플리케이션 자체입니다. 일반적으로 애플리케이션의 컨피그 레이션을 확인하여 이러한 패킷 스톰을 방지할 수 있어야 합니다.

#### 인터페이스에 공유 메모리가 부족합니다.

일부 라우터(예: 2600, 3600, 4000 Series)는 특정 인터페이스 프로세서를 지원하려면 최소 I/O 메 모리가 필요합니다.

다시 로드한 후에도 라우터의 공유 메모리가 부족한 경우 인터페이스를 물리적으로 제거하여 이 문 제를 해결할 수 있습니다.

3600 Series 라우터의 경우 global configuration 명령 memory-size iomem i/o-memory-percentage I/O 메모리 및 프로세서 메모리에 사용할 DRAM의 비율을 재할당하는 데 사용할 수 있습니다. i/o-memorypercentage에 허용되는 값은 10, 15, 20, 25(기본값), 30, 40 및 50 입니다. I/O 메모리에는 최소 4MB의 메모리가 필요합니다.

이 문제를 해결하려면 다음을 참조하십시오.

• 4000/4500/4700 라우터의 공유 메모리 요구 사항

#### 버퍼 누출 버그

의 출력이 있는 경우 show buffers 또는 show technical-support cisco 디바이스에서 명령(활성화 모드)을 사용하면 출력 인터프리터를 사용하여 잠재적인 문제 및 수정 사항을 표시할 수 있습니다.

참고: 등록된 Cisco 사용자만 Cisco 내부 정보 및 툴에 액세스할 수 있습니다.

프로세스가 버퍼로 완료되면 버퍼는 비워두어야 합니다. 버퍼 누수는 코드가 버퍼 처리를 잊어버리 거나 패킷을 처리한 후 버퍼 비우기를 잊어버릴 때 발생합니다. 그 결과, 버퍼에 더 많은 패킷이 중 단됨에 따라 버퍼 풀이 계속 증가합니다. 버퍼 누수는 show buffers 명령을 실행합니다. 공용 버퍼 풀 중 일부는 사용 가능한 버퍼가 거의 없는 비정상적으로 커야 합니다. 다시 로드한 후에는 사용 가능 한 버퍼 수가 총 버퍼 수에 절대 근접하지 않음을 확인할 수 있습니다.

출력 인터프리터 도구를 사용하면 show buffers 성과.

아래 예에서는 중간 버퍼가 영향을 받습니다. 이 show buffers 명령은 거의 8094개의 버퍼가 사용되고 해제되지 않았음을 나타냅니다(총 8122개에서 여유 버퍼 28개를 뺀 값).

```
Public buffer pools: Small buffers, 104 bytes (total 50, permanent 50):
    50 in free list (20 min, 150 max allowed)
    403134 hits, 0 misses, 0 trims, 0 created
    0 failures (0 no memory)
Middle buffers, 600 bytes (total 8122, permanent 200):
    28 in free list (10 min, 300 max allowed)
    154459 hits, 41422 misses, 574 trims, 8496 created
Big buffers, 1524 bytes (total 50, permanent 50):
    50 in free list (5 min, 150 max allowed)
    58471 hits, 0 misses, 0 trims, 0 created
    0 failures (0 no memory)
VeryBig buffers, 4520 bytes (total 10, permanent 10):
    10 in free list (0 min, 100 max allowed)
```

0 hits, 0 misses, 0 trims, 0 created 0 failures (0 no memory) Large buffers, 5024 bytes (total 0, permanent 0) 0 in free list (0 min, 10 max allowed) 0 hits, 0 misses, 0 trims, 0 created 0 failures (0 no memory) Huge buffers, 18024 bytes (total 0, permanent 0): 0 in free list (0 min, 4 max allowed) 0 hits, 0 misses, 0 trims, 0 created 0 failures (0 no memory)

이는 Cisco IOS 소프트웨어 버그입니다. 릴리스 트레인의 최신 버전으로 업그레이드하여 알려진 버 퍼 누수 버그를 수정합니다(예: Cisco IOS Software Release 11.2(14)를 실행 중인 경우 최신 11.2(x) 이미지로 업그레이드합니다. 이 방법이 도움이 되지 않거나 라우터를 업그레이드할 수 없는 경우 라우터의 메모리가 부족할 때 문제 풀에 대해 다음 명령을 실행합니다. 이러한 명령은 버퍼의 내용에 대한 추가 정보를 표시할 수 있습니다.

- show buffer old 할당된 버퍼가 1분 이상 지난 것을 표시합니다.
- show buffer pool (small middle big verybig large huge) 지정된 풀에 대한 버퍼의 요약을 표시합니다.
- show buffer pool (small middle big verybig large huge) dump 는 지정된 풀을 사용 중인 모든 버퍼의 16진수/ASCII 덤프를 보여줍니다.

자세한 내용은<u>버퍼 누수 문제</u> 해결을 참조하십시오.

#### 라우터의 빠른 메모리 부족

이 문제는 7500 시리즈에만 해당됩니다. 라우터에 "고속" 메모리가 부족하면 기본 DRAM(동적 RAM)을 대신 사용할 수 있습니다. 추가 작업은 필요하지 않습니다.

# IPFAST-4-RADIXDELETE: 오류 trying 접두사 항목 [IP\_address]/[dec]을(를) 삭제하려 면 [hex]가 필요합니다. [hex]가 필요합니다.

IPFAST-4-RADIXDELETE: [IP\_address]/[dec]() (16[16], [16]). 오류 메시지는 메모리의 라우 터 고속 스위칭 캐시 테이블이 손상되었음을 나타냅니다. 라우터가 정상적인 프로세스 또는 clear ip cache 명령을 입력하면 메모리 손상으로 인해 시스템이 항목을 삭제하지 못합니다. 라우터가 이러한 항목을 삭제하지 못하면 IPFAST-4-RADIXDELETE 가 보고됩니다.

캐시 테이블 메모리 손상 문제를 해결하려면 라우터를 하드 재부팅해야 합니다. 재부팅하면 시스템 메모리 구조를 다시 조각할 수 있으며 빠른 캐시에서 손상 없이 재구축할 수 있습니다.

#### %SYS-2-CHUNKEXPANDFAIL: TACL 비트맵에 대한 청크 풀을 확장할 수 없습니다. 사용 가능한 메모리가 없습니다.

\*SYS-2-CHUNKEXPANDFAIL에 대한 이유: TACL . 오류 메시지는 지정된 청크 풀을 늘리기 위 한 프로세서 메모리가 부족하다는 것입니다. 비정상적으로 작동하는 프로세스에 의해 발생할 수 있 습니다.

해결 방법은 라우터의 메모리 사용량을 모니터링할 수 있도록 이러한 명령의 출력을 주기적으로 캡 처하는 것입니다(문제 빈도에 따라).

show processes memory sorted

show memory statistics

show memory allocating-process totals

#### 풀 "프로세서" 메모리 할당 실패

다음 단계를 수행합니다.

- 1. Cisco IOS 소프트웨어 릴리스 버전 또는 기능 집합에 대한 메모리 요구 사항을 확인합니다.
- 2. 가능한 경우, 해당 릴리스 트레인의 최신 Cisco IOS 소프트웨어 릴리스 버전으로 업그레이드 하십시오.
- 3. 정상 또는 비정상 프로세스에 사용되는 많은 양의 메모리를 확인합니다. 필요한 경우 메모리 를 추가합니다.
- 4. 누출 또는 조각화(하이엔드 라우터의 버퍼 누출)인지 확인합니다.
- 5. 관련 정보를 수집하고 TAC에 문의하십시오.

#### 풀 "I/O" 메모리 할당 실패("프로세서", 하이엔드 라우터, "PCI", 7200 시리즈)

다음 단계를 수행합니다.

- 1. 공유 메모리 요구 사항을 확인합니다(인터페이스에 대한 공유 메모리 부족 참조).
- 2. 가능한 경우, 해당 릴리스 트레인의 최신 Cisco IOS 소프트웨어 릴리스 버전으로 업그레이드 하십시오.
- 3. 어떤 버퍼 풀이 영향을 받는지 확인하고 관련 정보를 수집한 후 Cisco TAC에 문의하십시오.

## 관련 정보

- <u>버퍼 누수 문제 해결</u>
- <u>라우터 중단 문제 해결</u>
- <u>Cisco 기술 지원 및 다운로드</u>

이 번역에 관하여

Cisco는 전 세계 사용자에게 다양한 언어로 지원 콘텐츠를 제공하기 위해 기계 번역 기술과 수작업 번역을 병행하여 이 문서를 번역했습니다. 아무리 품질이 높은 기계 번역이라도 전문 번역가의 번 역 결과물만큼 정확하지는 않습니다. Cisco Systems, Inc.는 이 같은 번역에 대해 어떠한 책임도 지지 않으며 항상 원본 영문 문서(링크 제공됨)를 참조할 것을 권장합니다.